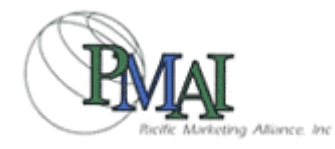

# PMAI Wholesale Mall 操作手冊

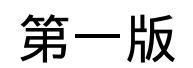

03/01/2004

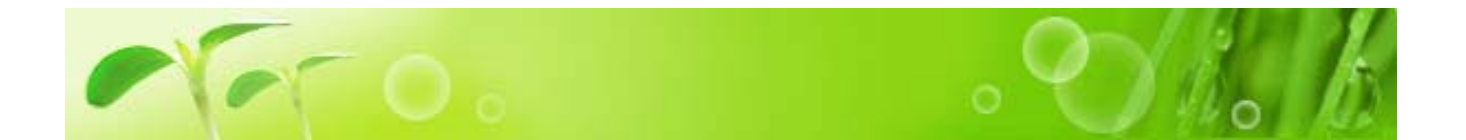

爲了使您更方便地利用 PMAI Wholesale Mall 進行購物,我們按功能準備了購物手冊。 請您在利用本網站之前先理解好下面的功能概要,謝謝您的利用。

- 用戶註冊......在利用 PMAI Wholesale Mall 之前,請先註冊您的「零售店情報」, 然後我們會為您設置「Email 和 Password」。
- 2. 登錄...... 説明了怎樣利用從 PMAI 獲得的「Email 和 Password」登錄本網站。
- 4. 商品檢索...... 説明怎樣檢索您要購買的商品。
- 6. 我的商品目錄......在「我的商品目錄」中記錄了您曾經訂購的商品, 您可以利用此功能更加快捷地訂購商品。
- 8. FAQ......我們把常有的問題一併寫入「FAQ」,如果您有什麽問題,可以從中得到答案。
- 9. CONTACT US..... PMAI 的 E-mail 等聯絡方法。

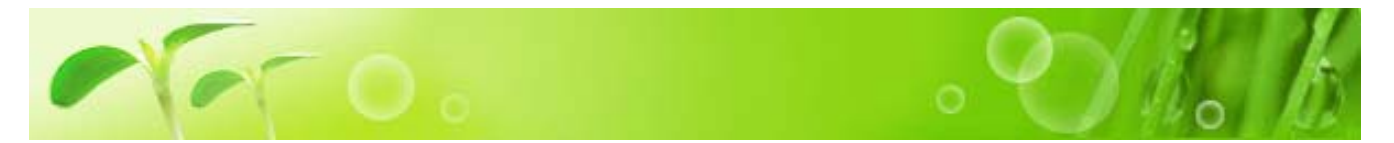

PMAI Wholesale Mall 是「零售店專用」的會員登錄制購物網站。(普通用戶無法在本網站購物,請諒解。) 在开始購物之前,您需要在申請表中填寫您的零售店情報,並和 BUSINESS LICENSE, SELLER'S PERMIT CERTIFICATE 一起發傳真到 PMAI。

| PMAI                                                                                                    | CREDIT                                                                                                    | 1                                                | PPI                                                                     | [(                                     | CATIC                                                                                | N                                     | FORM                                                                                                    |
|----------------------------------------------------------------------------------------------------|----------------------------------------------------------------------------------------------------|--------------------------------------------------|-------------------------------------------------------------------------|----------------------------------------|--------------------------------------------------------------------------------------|---------------------------------------|----------------------------------------------------------------------------------------------------|
| Please type or                                                                                                    | orint all informatio                                                                                                    | a.                                               |                                                                         |                                        | Date of /                                                                            | DOIC                                  | ation: / /                                                                                              |
| Company Name                                                                                                    |                                                                                                    |                                                  |                                                                         |                                        | DEA                                                                                  |                                       |                                                                                                    |
| Billing Address                                                                                                    |                                                                                                    |                                                  |                                                                         |                                        |                                                                                      |                                       |                                                                                                    |
| Phone                                                                                                    |                                                                                                    |                                                  |                                                                         | Fax                                    |                                                                                      |                                       |                                                                                                    |
| E-mail Address                                                                                                    |                                                                                                    |                                                  |                                                                         |                                        |                                                                                      |                                       |                                                                                                    |
| Shipping Address                                                                                                   |                                                                                                    |                                                  |                                                                         |                                        |                                                                                      |                                       |                                                                                                    |
| Phone                                                                                                    |                                                                                                    |                                                  |                                                                         | Fax                                    |                                                                                      |                                       |                                                                                                    |
| Number of years in<br>business                                                                                     |                                                                                                    |                                                  |                                                                         | Fed                                    | anal Tox ID#                                                                         |                                       |                                                                                                    |
| A/P Contact                                                                                                    |                                                                                                    |                                                  | Ι                                                                       | Selk                                   | a's Permit#                                                                          |                                       |                                                                                                    |
| Legal Entity                                                                                                    |                                                                                                    |                                                  |                                                                         | In                                     | the State of                                                                         |                                       |                                                                                                    |
| (Cirde One                                                                                                    | _                                                                                                    |                                                  |                                                                         |                                        |                                                                                      |                                       | ston                                                                                                    |
| Proprietors, Parto                                                                                                 | <b>C</b> -                                                                                                    |                                                  |                                                                         |                                        | - 1                                                                                  | _                                     |                                                                                                    |
| Name                                                                                                    | <u> </u>                                                                                                    | 71                                               |                                                                         | 11                                     | nı                                                                                   |                                       | ) —                                                                                                    |
| Address (Residence)                                                                                                | $\mathbf{\nabla} \mathbf{a}$                                                                                            | []                                               | 11                                                                      |                                        | <i>71</i>                                                                            |                                       |                                                                                                    |
| Name                                                                                                    |                                                                                                    |                                                  |                                                                         |                                        |                                                                                      |                                       |                                                                                                    |
| Address (Residence)                                                                                                |                                                                                                    |                                                  | •                                                                       |                                        |                                                                                      |                                       |                                                                                                    |
| Name                                                                                                    |                                                                                                    |                                                  |                                                                         | Sodi                                   | al Security #                                                                        |                                       |                                                                                                    |
| Address (Residence)                                                                                                |                                                                                                    |                                                  |                                                                         |                                        |                                                                                      |                                       |                                                                                                    |
| Trade Reference                                                                                                    |                                                                                                    | Phot                                             | 10                                                                      |                                        | Fax                                                                                  |                                       | Account#                                                                                                |
| 1                                                                                                    |                                                                                                    |                                                  |                                                                         | -1                                     |                                                                                      |                                       |                                                                                                    |
| 2                                                                                                    |                                                                                                    |                                                  |                                                                         | -                                      |                                                                                      |                                       |                                                                                                    |
| 3                                                                                                    |                                                                                                    |                                                  |                                                                         |                                        |                                                                                      |                                       |                                                                                                    |
| Card Reference                                                                                                    | Nome                                                                                                    |                                                  | Card Nur                                                                | nber                                   |                                                                                      | Va                                    | ld Dates                                                                                                |
| VISA / MASTER                                                                                                    |                                                                                                    |                                                  |                                                                         |                                        |                                                                                      | +                                     |                                                                                                    |
| VISA / MASTER                                                                                                    |                                                                                                    |                                                  |                                                                         |                                        |                                                                                      | +                                     |                                                                                                    |
| I hereby certify that<br>has been furnishe<br>conditions of the c<br>listed in this credit<br>is being applied for | t the information or<br>d with the understar<br>redit to be extended<br>application to relea<br>r in order to verify th | ontaine<br>nding<br>d. Furt<br>ise ne<br>he infe | ed herein i<br>that it is to<br>thermore, i<br>cessary in<br>ormation o | s col<br>be u<br>here<br>for m<br>onta | mplete and ac<br>used to detern<br>aby authorize<br>attorn to the c<br>incid heroin. | ourate<br>nine th<br>the fir<br>ompar | <ol> <li>This information<br/>to amount and<br/>mancial institutions<br/>by for which credit</li> </ol> |
| Signature                                                                                                    |                                                                                                    | Title                                            |                                                                         |                                        | Date                                                                                 |                                       |                                                                                                    |

20910 Normandie Ave., #C, Torrance, CA 90502 Phone: (310) 618-6000 Fax: (310) 328-5805

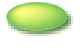

關於詳細的用戶註冊方法,請參考「First Time Visitor's Guide」。另外,需要登錄多個配送地 址的用戶,請用 FAX或 EMAIL 和 PMAI 聯係。

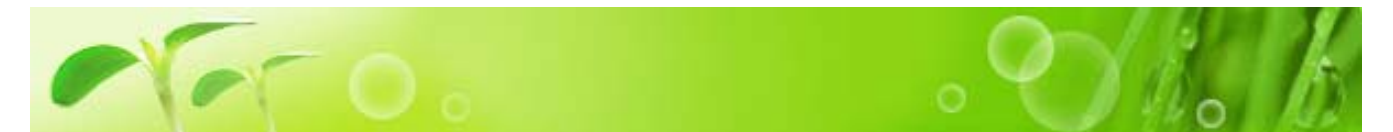

必須在登錄之後(用戶認證)才能開始購物。如果未登錄,雖然可以瀏覽商品,但無法利用网站的部 分功能。爲了在 PMAI 實現方便快捷的購物,您首先需要登錄。

|                                                                      | PMAI                                                                                                    | The her here do                                                                                                    | a mentile fremailerati                                                                                                    | President Tele                                                                                       | Somed to                                                                      |
|----------------------------------------------------------------------|----------------------------------------------------------------------------------------------------|----------------------------------------------------------------------------------------------------|----------------------------------------------------------------------------------------------------|----------------------------------------------------------------------------------------------------|-------------------------------------------------------------------------------|
|                                                                      | Marily, J<br>No. 102                                                                                                    | P Gr                                                                                                    | a diamati al montat                                                                                                    | O.V.                                                                                                 | 3775                                                                          |
|                                                                      | Distant<br>And Institutes                                                                                                    | What's New     The second This is no     The second This is no     The second This is no     The second This is no | az                                                                                                    | New Postust<br>In SALF Excelosion (Processor<br>Colore Information (Processor<br>Colore Information) | e Judo                                                                        |
|                                                                      | The second second secon |                                                                                                    | CONVERSE                                                                                                    |                                                                                                    | (1999.)<br>                                                                   |
|                                                                      | by product                                                                                                    | itere a                                                                                                    |                                                                                                    | 1                                                                                                    | 14 (187)<br>14 (187)                                                          |
|                                                                      |                                                                                                    |                                                                                                    | (MA)                                                                                                    | 圖:3                                                                                                  | <br>系統首百                                                                      |
| 輸入您的「Email<br>Addresss」和<br>「Password」然後單<br>擊「Login」按鈕就<br>可以登錄本網站。 | - Memb<br>Email 111<br>Password ee<br>Foreot                                                                                                    | er Identification                                                                                                  | Any Account<br>Turner ant<br>Free<br>Part of the<br>Part of the |                                                                                                    | F<br>Sal Ripagi unit<br>Sal<br>El Sal Sal Sal Sal                             |
| 一旦登錄成功,<br>看到如右圖所表                                                   | 就可以<br><sub>示</sub> 的確                                                                                                    |                                                                                                    | And<br>A sheet language bit you                                                                                                    | ni e para talanta'<br>19<br>National Calification                                                    | itarsonae<br>Jamm al                                                          |
| 認畫面。至此,<br>開始在本網站書                                                   | 您可以<br>盡情享                                                                                                    |                                                                                                    | Blact Topi Held/CB<br>Doubl Card Hassier (we<br>Block Card (Un-M)<br>East reports and MR<br>Black reports and MR<br>Black or Card Held ()                                                                                                    | n anna anna anna<br>Ann Ann Anna Anna<br>Ann Ann Anna Anna                                           | luve                                                                          |
| 受購物的快樂。                                                              |                                                                                                    |                                                                                                    | Event Seal - Sealer &<br>Deate Cod Kaward  <br>Deate Cod Kaward  <br>Deate and Cod Cod Kaward  <br>Deate and Cod Cod Kaward  <br>Deate and Cod Kaward  <br>Deate and  <br>Deate and Cod Kaward  <br>Deate and C                                              | et Yan - 1<br>                                                                                       | Adamy<br>Miley<br>Miley<br>Miley<br>Miley<br>Miley<br>Miley<br>Miley<br>Miley |

#### 如果您忘記了「Password」

單擊「Login」按鈕 下的「Forgot your password?」。

| Email                                                                        |                                                                                            |         |
|------------------------------------------------------------------------------|--------------------------------------------------------------------------------------------|---------|
| ssword 🗌                                                                     |                                                                                            |         |
|                                                                              |                                                                                            |         |
|                                                                              | 占 Login                                                                                    |         |
| Fore                                                                         | ot your password?                                                                          |         |
|                                                                              | $\cup$                                                                                     |         |
|                                                                              | •                                                                                          |         |
|                                                                              | •                                                                                          |         |
|                                                                              | •                                                                                          |         |
|                                                                              |                                                                                            |         |
|                                                                              | •                                                                                          |         |
|                                                                              |                                                                                            |         |
| _                                                                            |                                                                                            |         |
| Contact                                                                      | Us                                                                                         |         |
| Confact                                                                      | t Us<br>pritarvive tede desi. Please test free ta asi, any ga                              | enforc  |
| Contact<br>This is a con                                                     | Us<br>poteniive tedy deal. Please teel free ta aali, eru qu                                | erforc  |
| Contact<br>The is soon                                                       | t US<br>postarssive tedy depti. Please test free, to ask any qu<br>Forgot year passecod?   | andore, |
| Contact<br>The is a contact<br>Question<br>None                              | Forget year personnel?                                                                     | enfore. |
| Contac<br>This is a con<br>Question<br>Norm<br>Estal                         | US<br>posteroive help deals. Please test free to ask any que<br>Forget year paramord?      | enfort. |
| Contact<br>The is soon<br>Question<br>None<br>Data<br>Tale                   | US<br>porterorive technicelesi. Please test free to asi, any qua<br>Forgat your passecord? |         |
| Contact<br>The is a contact<br>Ouestion<br>None<br>Enail<br>Tale<br>Contents | Us  Forget year password?  Store nese:                                                     | erfor.  |
| Contact<br>The is excer<br>Question<br>None<br>Disail<br>Tale<br>Contents    | Forget year paramord?                                                                      | enfore. |
| Contact<br>This is a con<br>Question<br>None<br>Deal<br>Tale<br>Contents     | US<br>portervive tech desi. Please test free to ask any qu<br>Forget year password?        | enfore. |
| Contact<br>The is soon<br>Question<br>None<br>Deal<br>Tale<br>Contents       | I US<br>porteroive tedy deal. Please test free to ask any qua<br>Forget year passeord?     |         |

- -

. . .

在主畫面會出現右圖。輸入必填項後,單擊「OK」按鈕。如果想重新輸入,可以單擊「Clear」按鈕清除已輸入的內容。

右圖其實是單擊「Contact Us」菜單時的畫面。利用「Contact Us」不僅可以在忘記「Password」時向 PMAI發出請求,還可以發送其它的各種疑問。

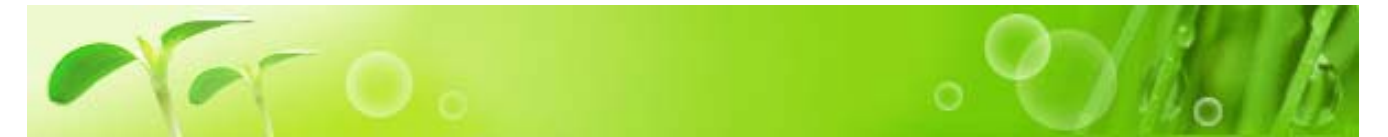

在這裡可以確認您註冊的「零售店情報」、還可以添加您在支付時利用的信用卡。如果賬單地址,配送地址 等重要情報發生改變,請速與 PMAI 聯絡。可以利用 CONTACT US 功能發電子郵件,也可以打電話 (310)618-6000 聯係。

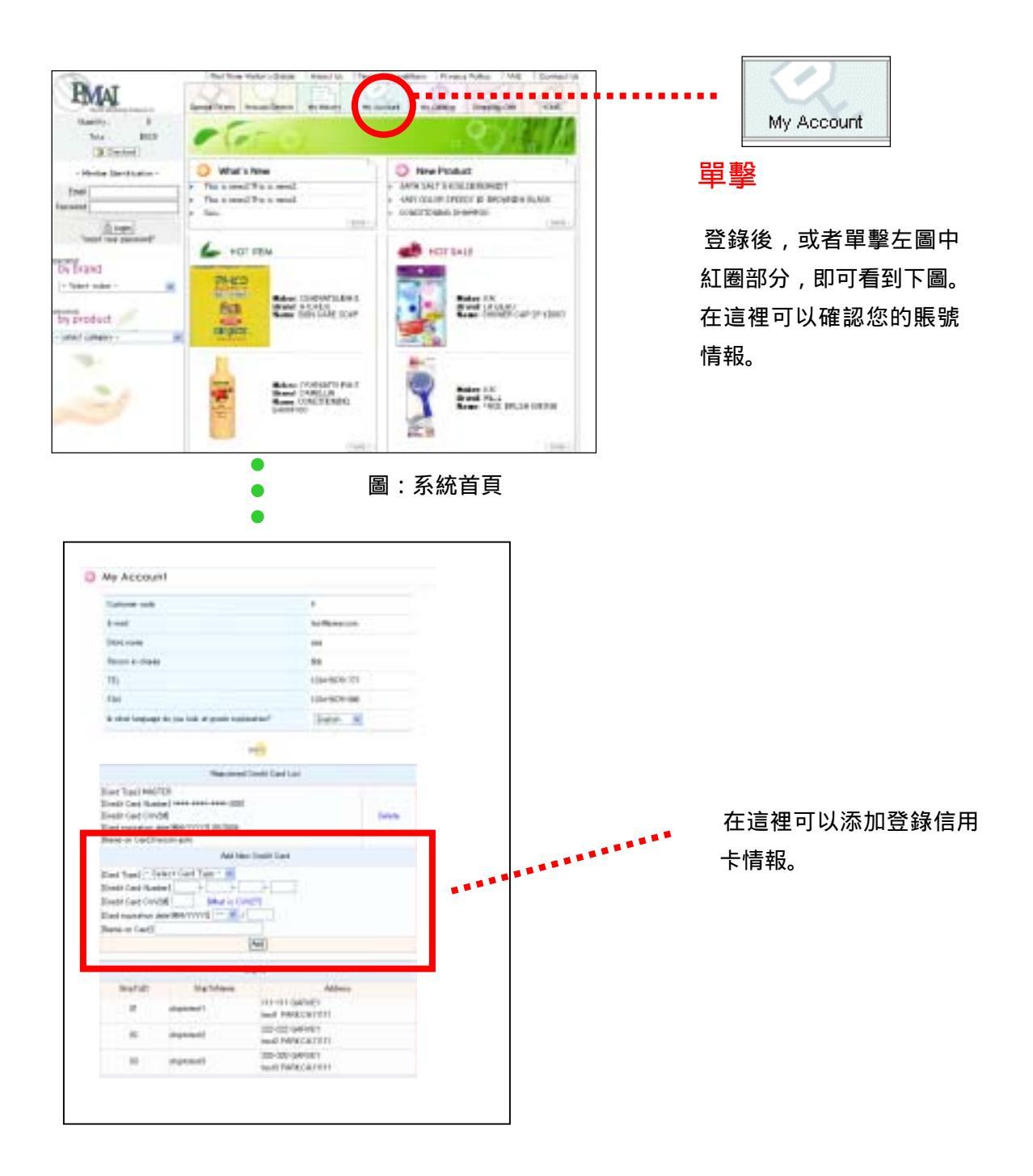

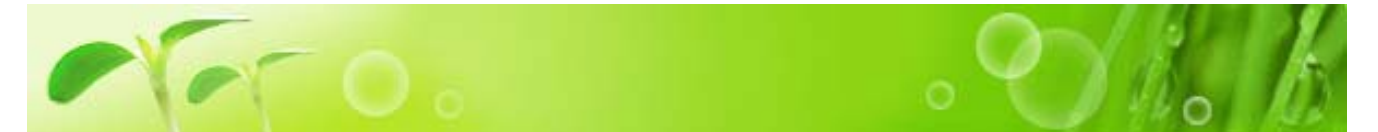

商品檢索方法有 「製造商・商品類別」 「PRODUCT SEARCH」 「系統首頁」 「SPECIAL OFFERS」 等四種方法。利用這些方法可以快速搜索您所要商品。

#### 「製造商・商品類別」檢索

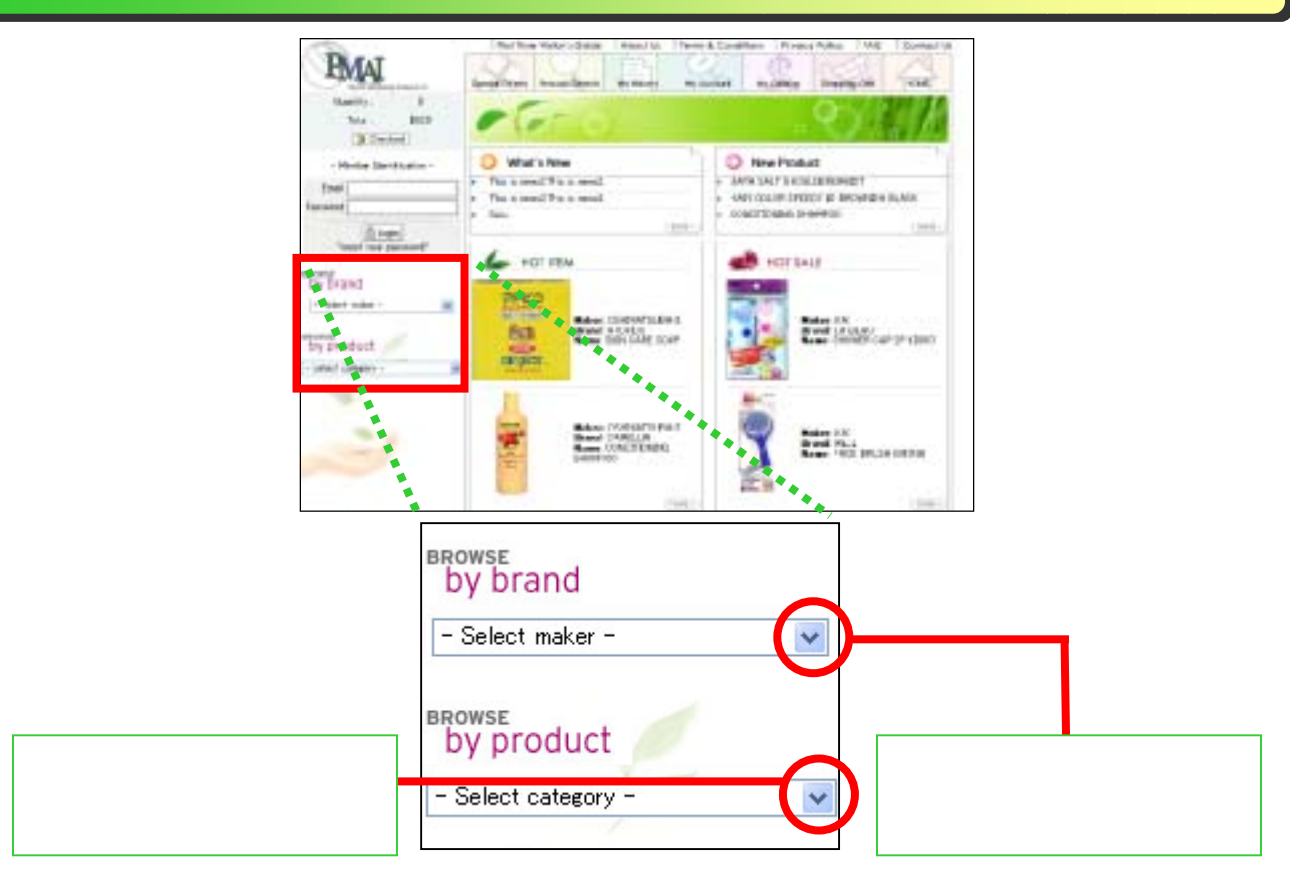

#### 商品類別檢索

顯示商品種類一覽。選 擇其中一項,並單擊。 這裡我們試著選擇並 單擊「SOAP」。

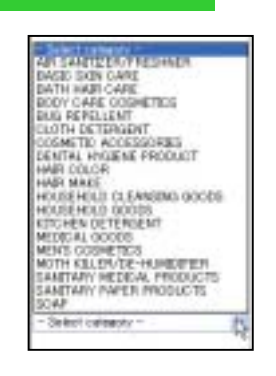

#### 製造商別檢索

顯示製造商一覽。選擇 其中一項,並單擊。這 裡我們試著選擇並單 擊「TSUMURA」。

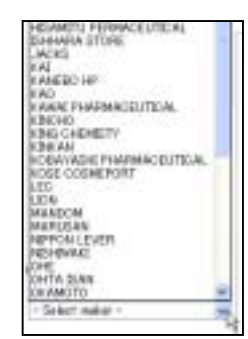

| NETES SOAP SEAP SEAP SEAP                                                                                                    | CAN SCHUTTER                                                                                                    | BATH PERA<br>BATH TUP CLEANGER               | HATHKERKY<br>EATH ASSETSES                                                                                                    | SATISTICS<br>BATH ADDITIVES                                                                                                    |
|----------------------------------------------------------------------------------------------------|----------------------------------------------------------------------------------------------------|----------------------------------------------|----------------------------------------------------------------------------------------------------|----------------------------------------------------------------------------------------------------|
|                                                                                                    | ACCEPTE<br>ACCEPTE<br>ACCEPTE<br>ACCEPTE<br>ACCEPTE<br>ACCEPTE<br>ACCEPTE                                                                                                    | COOL INFIDENCE<br>BODY SCAP<br>BATH ADOTIVES | HEREAL SEPTEMENT                                                                                                    | MOUSH HAR NUTRETEN<br>SLOPLENE SF                                                                                                    |
| 主畫面出現上圖。橙色<br>中的大分類 , 黒色文字<br>試著單擊紅圈部分。                                                                                                    | 9文字表示商品分類<br><sup>2</sup> 表示中分類。我們                                                                                                    | 」<br>● 主畫面出現<br>● 全文字表示<br>● 著單擊紅圈<br>●      | 上圖。橙色文字<br>商品分類中的中<br>部分。                                                                                                    | 表示品牌,黒<br>分類。我們試                                                                                                    |
| O management of the same set of the                                                                                                    |                                                                                                    | 0 - 10-0000 × 100                            | face ( sale                                                                                                    |                                                                                                    |
| Nord ITT<br>Addre 100<br>Radi Uttil a<br>Radi Uttil a<br>Radi Roma<br>Solitane Rom<br>Roma<br>Roma | Name (1947)<br>Marce 17 DESERSO<br>Marce 124/NOV BEDARD<br>Marce 128 IN<br>Marce<br>Marce 128 IN<br>Marce<br>Marce 128<br>Marce 128<br>Marc |                                              | The function of the function of the funct                                                                                                    | An and Filter I<br>Makes (TAL ARAMPAT)<br>Read MATTELIA<br>Read Mattelia (ARAM<br>Values: ONLINE (ARAM<br>Values: ONLINE<br>Mattelia (ARAM)<br>Mattelia (ARAM)<br>Matt |
| The Total Control of Total Control of To                                                                                                    | Name Total<br>Balance (1919-19<br>Bala Salate (1917-1914)<br>Values (1919)<br>State<br>Salate (1919)                                                                                                    |                                              | A TON<br>A TON<br>TONESAND<br>A DATA DATA<br>TONESAND<br>A DATA DATA<br>A DATA DATA<br>A DATA<br>A DATA DATA<br>A DATA<br>A DATA DATA<br>A DATA<br>A D | Read 1000<br>Mater Til, W. Stennet<br>Bands A.M. W. B.<br>Mater (M. S. Statistic)<br>Velane (M. S. Statistic)<br>Velane (M. S. Statistic)<br>Para (Second Real<br>Statistic) (M. S.                                                                                                    |

如果您在商品一覽發現您所要的商品,現在可以開始訂購。這裡我們只説明到檢索方法爲止。

單擊主菜單中的「Product Search」可看到右圖。 檢索關鍵字有「New product (新商品)」、「On sale (發賣中)」、「Best10」、「Maker (製造商)」、 「Category (商品種類)」等5項。可以組合不同的 檢索關鍵字,搜尋出您所要的商品。 Product Search

Phone read seemblane

Main
Generation
Generation
Read

首先,選中右上角的「Best10」選擇框。 其次,在「Maker」下拉列表中選擇「TSUMURA」,出現 「Category」下拉列表。在「Brand」中選擇「BATHCLIN」, 並如右下圖所示,在「Category」依次選擇商品類別 的大・中・小分類,一直篩選到滿意爲止。

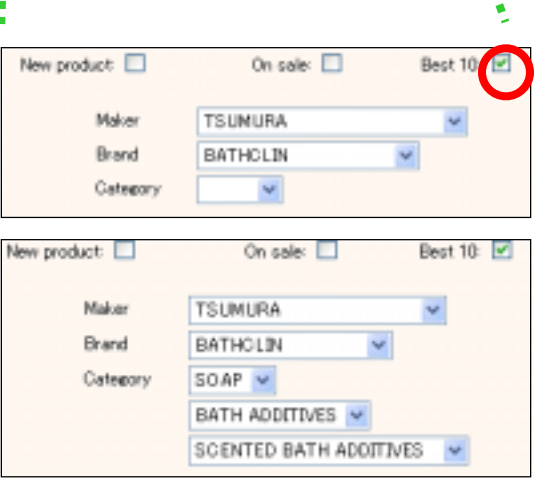

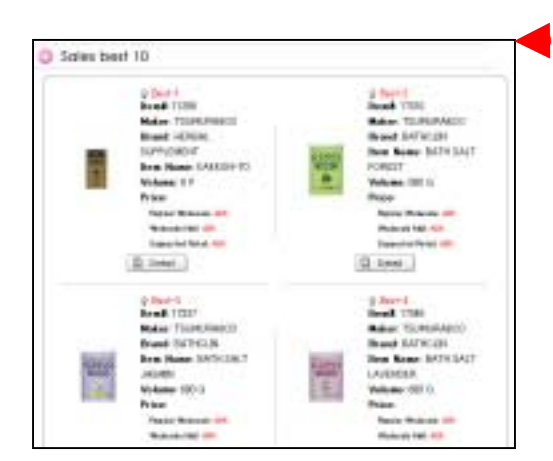

Q Search 單擊

選好檢索條件以後,單擊「Search」按鈕。如果不滿意, 可以單擊「Reset」按鈕清除目前選擇的檢索條件,並重新 開始設置。

左圖為檢索結果。列出「TSUMURA」的「BATHCLIN」中屬於 「SCENTED BATH ADDITIVES」類別的銷量前十位商品。

#### 「系統首頁」檢索

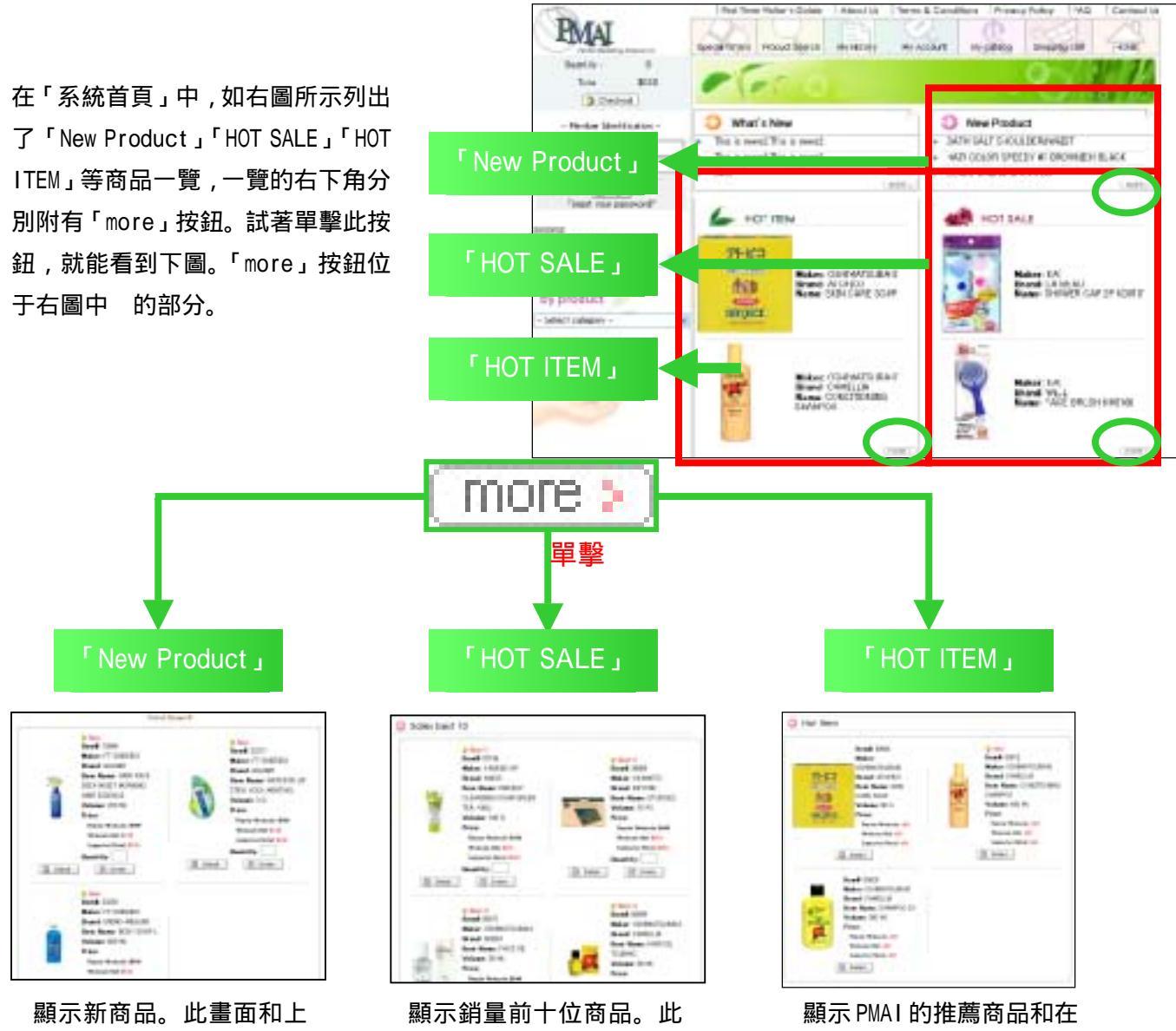

一節在「Product Search」 只選中「New Product」項 目時的檢索結果相同。

顯示銷量前十位商品。此 畫面和上一節在「Product Search」只選中「Best10」 項目時的檢索結果相同。

顯示 PMAI 的推薦商品和在 日本受歡迎的商品。

### 「Special Offers」檢索

B. neter. [H. Cone.]

FRENH

Volume 111 F421

Nakes HARLIGAN Brand STITLE

Ben Hann COTTON FLEY

Read of Production Robert

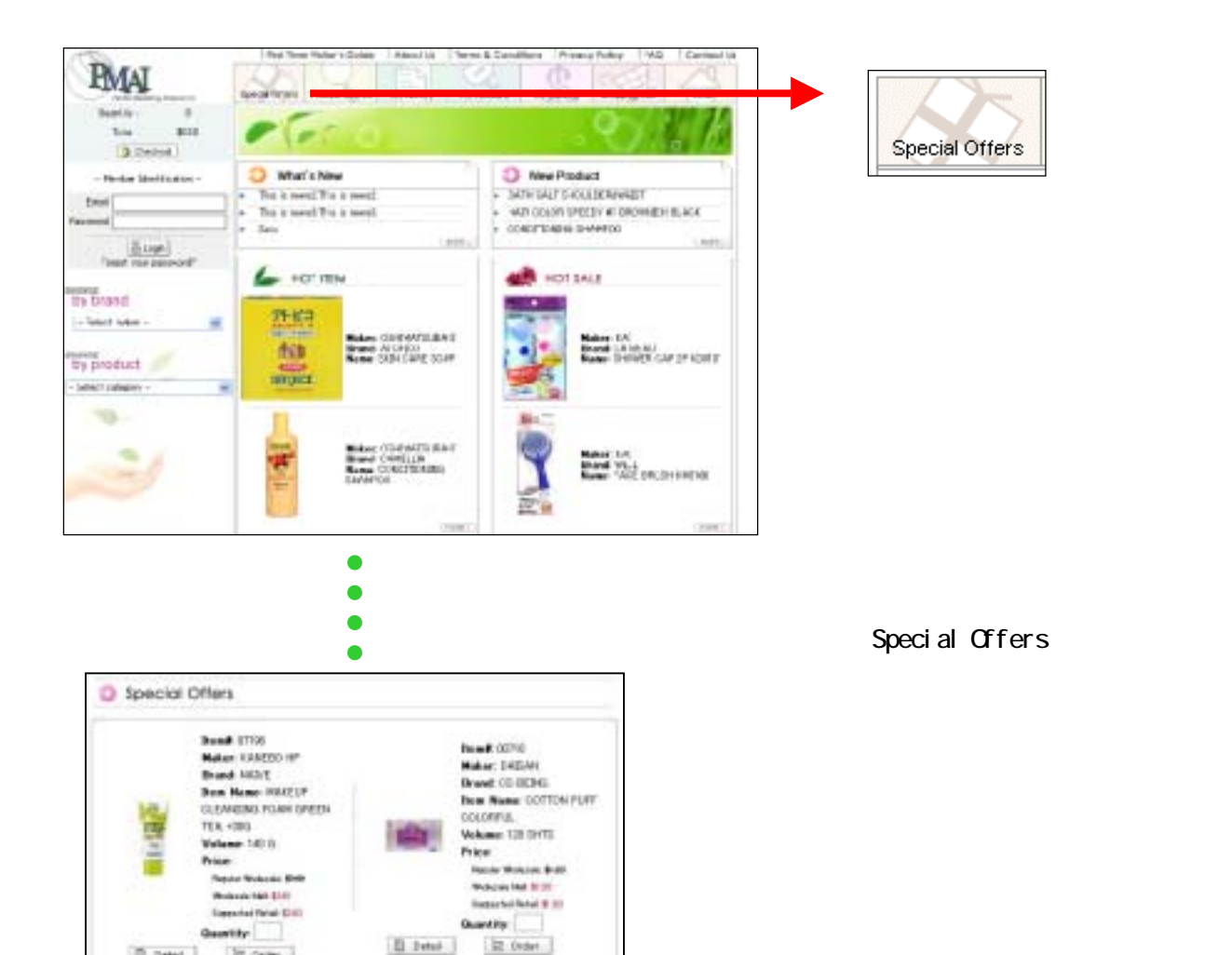

No. 8 (072)

Hater MARUSAN Brand SELENA

COUVETO Volume 10 PADI

Danie Mutania P.M.

Pine .

free Name COTTON FURY

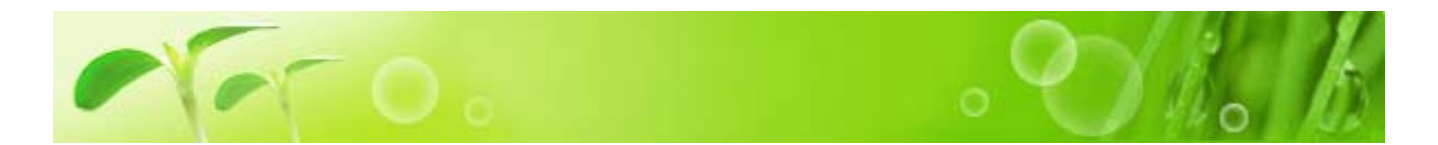

#### 把商品放進購物車

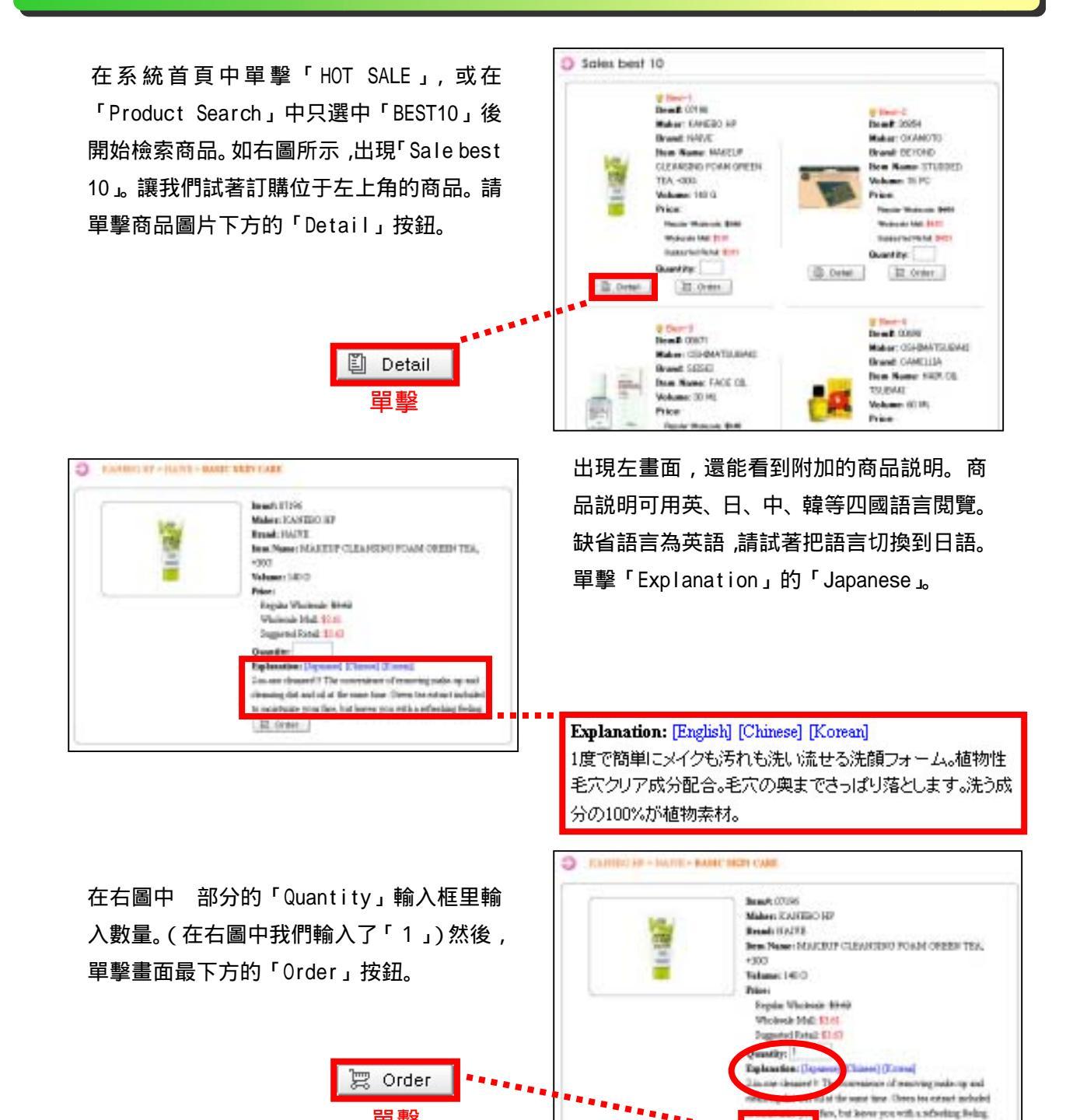

III Order

單擊

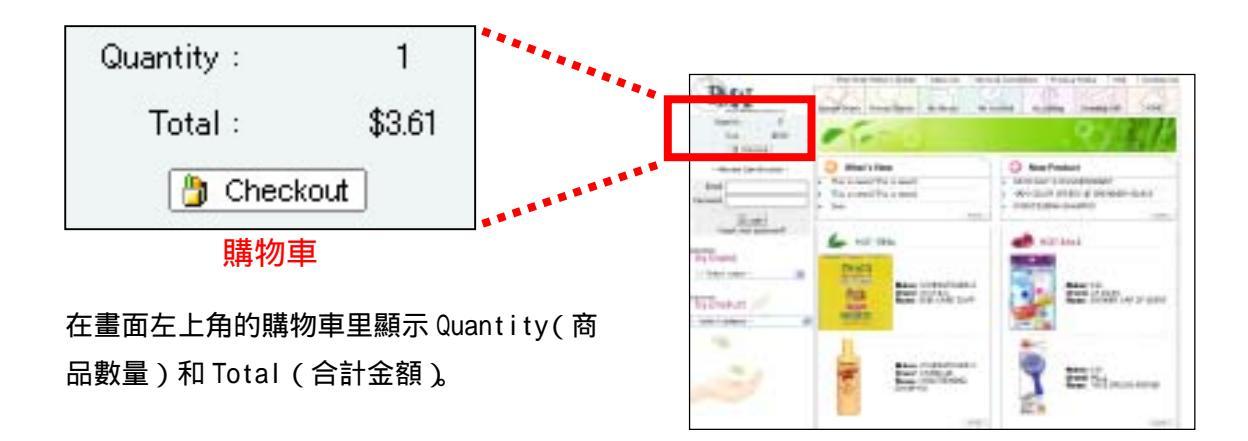

#### 精算

如果已選好所需商品,單擊右圖中的任一按 鈕。

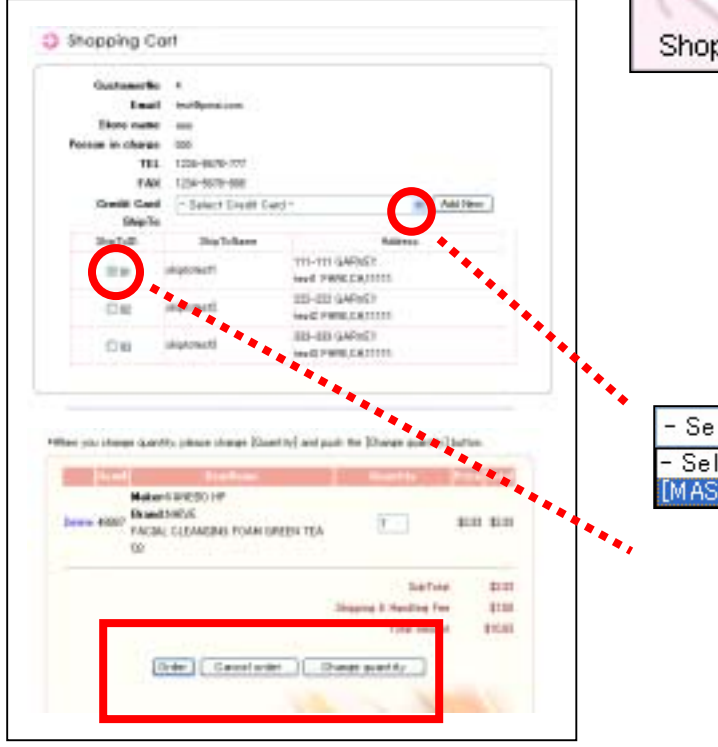

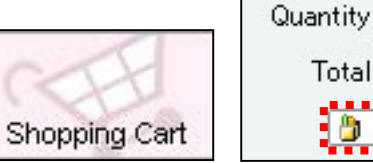

| Quantity : | 1      |
|------------|--------|
| Total :    | \$3.61 |
| 🎒 Check    | out    |

出現確認畫面(左圖)。可以看到地址,購物 車里的商品一覽,合計金額等内容。單擊 部 分,會出現已登記的信用卡情報,請選擇您要 使用的信用卡。

| - Select Credit Card -            | * |
|-----------------------------------|---|
| - Select Credit Card -            |   |
| [MASTER][****-****-4000][02/2006] |   |

如果您要登錄多個配送地址,請選擇希望配送地址。

## 如果認爲確認畫面中所表示的内容正確無誤, 則單擊「Order」。如果要取消訂購請單擊 「Cancel order」。如果想改變商品數量請單 擊「Change quantity」。

| Deer 1  | fare                                                                |
|---------|---------------------------------------------------------------------|
| These   | year for altopping of FMMI Wholesaki Mult.                          |
| We 14   | evenite your business and bolt howard to service you again court!   |
| Order   | Namber: 18                                                          |
| Ceder   | Bate 11/21/2803 206:18 PM                                           |
| SabTe   | tuk \$2.61                                                          |
| Shipp   | ng & Handling Few 1751                                              |
| Tetal   | Amount: \$11.11                                                     |
| -       | use this order number is any correspondence with as in regards to t |
| or then |                                                                     |
|         | -                                                                   |
|         | (reterms)                                                           |
|         | Pacific Martering Alliance.Inc.                                     |
|         | PMA: Wholesale Mull                                                 |
|         | [11677]9 11 6-94 fb-440 km                                          |
|         | FAQ:310-129-6885                                                    |
|         | [1-weil] weiligeneren com                                           |
|         |                                                                     |

如果單擊「Order」按鈕,您的訂購內容被發送到 PMAI,收到您的訂單以後我們會把商品送 到您指定的配送地。

Change quantity

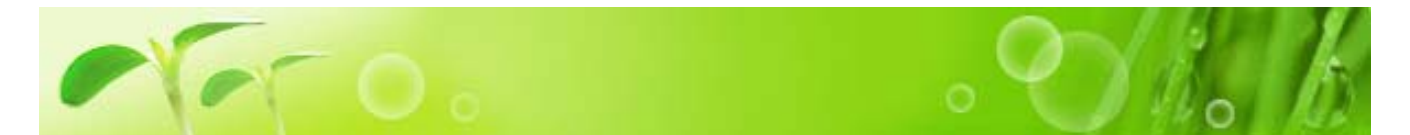

「<mark>我的商品目錄</mark>」中保存著您曾經訂購的商品一覽。利用此功能可以方便快捷地訂購商品,無需 利用「PRODUCT SEARCH」等功能檢索商品。

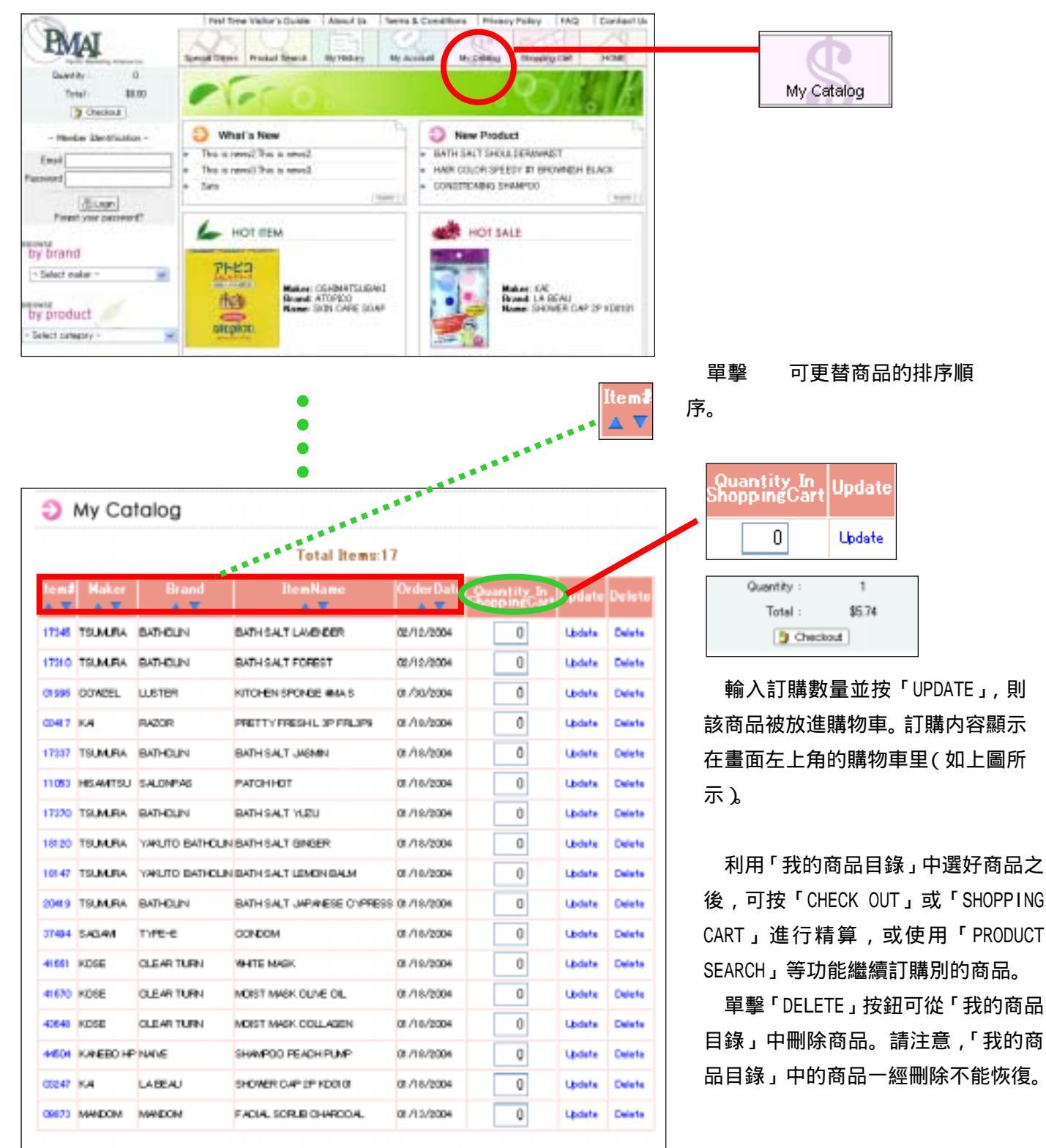

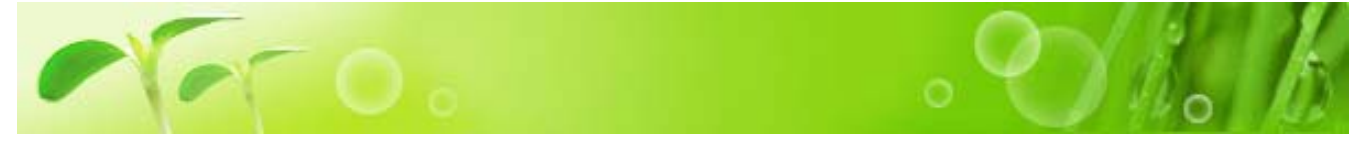

您可以隨時閲覽曾經訂購的商品履歷。當您想不起某商品是否已經訂購,正好可以利用此功能查詢確 認。

#### 輸入 Order Date (訂購日期) 在系統首畫面中單擊「My History」, 看到訂 My History 購日期的輸入畫面(如右圖所示)。我們試著 ∎單墼 抽出從 2003 年 8 月 1 日到 12 月 1 日的數據。 如下圖所示,輸入數字並按「View」按鈕。 My History Order date/000/DD/YYYYY | / / / - / / / Vero (Reart) Order date(MM/DD/YYYY) / 1 8 2003 - 12 / 1 2003 1 Reset View 單擊 在主畫面下方出現左圖。項目從左到右依次為 「Order Number(訂購編號)」「Order Date(訂 購日期)」「Status (狀態)」。「Status」有 「Received(已收到訂單)」「Out-Of-Stock(缺 1/2 \*Please push [OrderNumber] to see details. 貨)」「Canceled (取消)」「Processed (正 79 11/21/2003 7:05:15 PM Received 在處理)」「Shipped(已配送)」等5中狀態。 78 11/11/2003 7:17:41 PM Received 可單擊最下方的黃色箭頭翻頁。 77 11/8/2003 6/29/54 PM Received 76 11/8/2003 6:18:17 PM Received 71 11/7/2003 12:21:30 PM Out-Of-Stock 69 11/4/2008 12:13:22 PM Received 2/2 \*Please push [OrderNumber] to see details. 11/1/2003 9:12:43 AM 67 Received 11/1/2003 9403-26 AM 66 Received 58 10/20/2003 6:44:19 PM Received 10/29/2003 1:37:12 PM 60 Received 10/18/2003 1:03:59 PM Canceled 55 10/21/2003 84645 AM 59 Received 57 10/17/2003 1:22:02 PM Received 單擊 10/16/2003 9:59:31 AM Received 56 2/2

#### 檢查「Out-Of-Stock」

單擊「Status」為「Out-Of-Stock(缺貨)」的「Order Number」。會出現如下畫面。「Quantity(數量)」 被修改成新的紅色數字。此例中,表示當初您訂購了十件商品,可是因貨源不足我們只能提供5件商品。

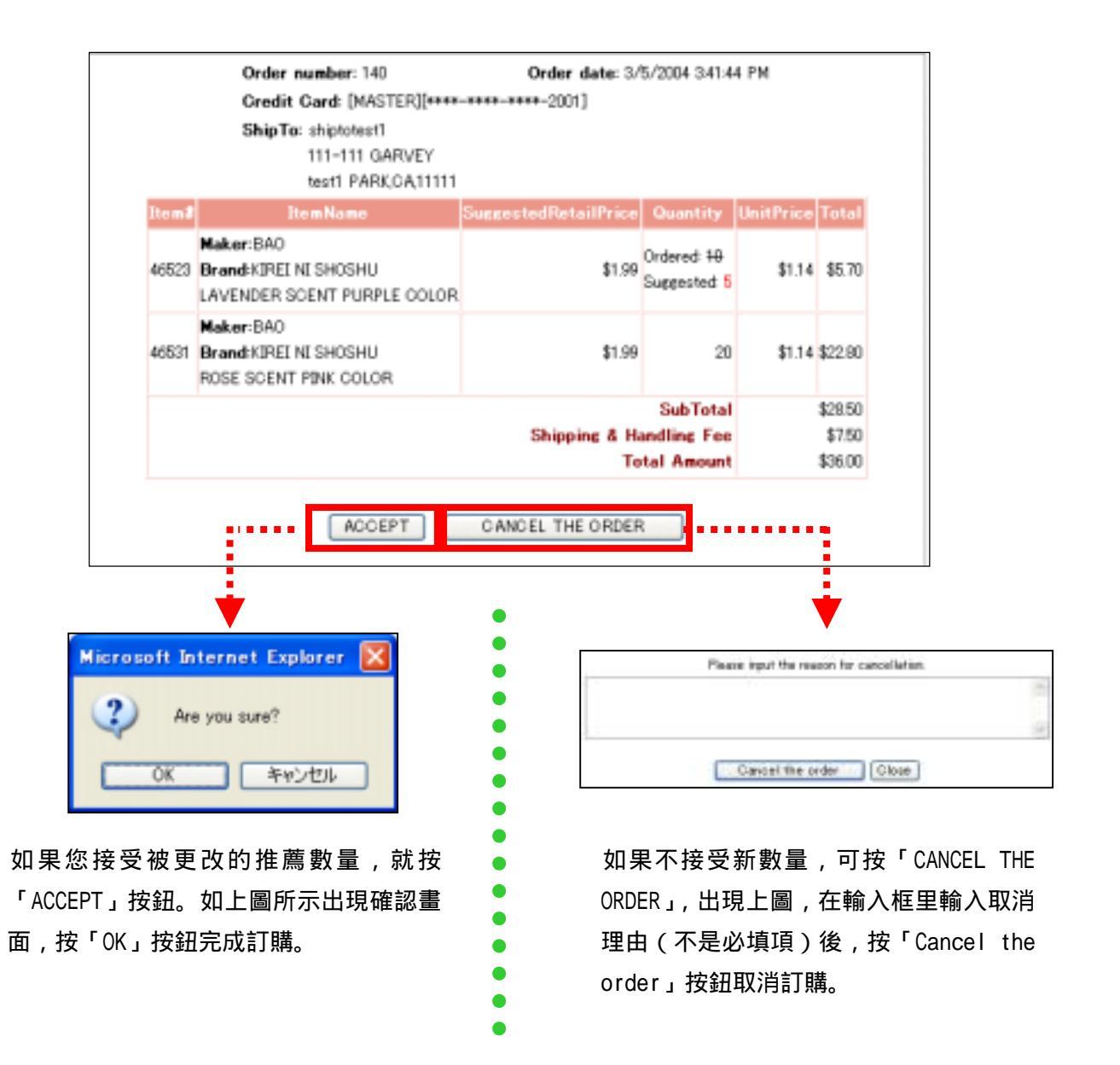

## 檢查「Received」「Processed」「Canceled」「Shipped」

RECEIVED 表示已收到您的訂單,畫面顯示訂購日期、商品名、數量、合計金額等。

PROCESSED 表示正在準備向您發貨。

CANCELED 表示 1. 當「OUT-OF-STOCK」時您取消了訂購。2. 您訂購的商品完全缺貨而被取消。

SHIPPED 表示已配送完畢。

對上述4種STATUS,如果按「ORDER NUMBER」會看到如下畫面。

|               | Order number: 137                                            | Order date: 2/29/2004 | 6:27:24 PM | 1         |          |
|---------------|--------------------------------------------------------------|-----------------------|------------|-----------|----------|
|               | Credit Card: [MASTER][****-****-**                           | **-2001]              |            |           |          |
|               | ShipTo: shiptotest2<br>222-222 GARVEY<br>test2 PARK,CA,11111 |                       |            |           |          |
| ltem <b>≵</b> | ItemName                                                     | SuggestedRetailPric   | Quantity   | UnitPrice | Total    |
|               | Maker:CARMATE                                                |                       |            |           |          |
| 42188         | Brand:CLIP CLAP                                              | \$12.49               | 100        | \$7.17    | \$717.00 |
|               | CL800 A/C DRINK HOLDER W/SIDE POCKET BLUE                    |                       |            |           |          |
|               |                                                              | Tota                  | l Amount   |           | \$717.00 |
|               |                                                              |                       |            |           |          |

## 8 . FAQ

這裡準備了來自零售店業主關於 PMAI Wholesale Mall 的疑問及其解答。如果您有什麽問題,請參考。

0. 商品什麽時候到達?

- A. 根據地區有所不同,一般訂購以後3-7天左右到達。(週六,週日,假日除外)
- 0. 商品可以退貨嗎?

A. 已配送完畢的商品不接受退貨。對於在配送過程中受損或品種有誤的商品,我們會通過發送替 代商品或利用信用等方式解決,費用由我公司負責。如果有退貨要求,請首先跟我公司負責人聯 絡。(TEL: 310-618-6000, E-MAIL: mall@pmaiusa.com)

- 0. 能不能用支票支付?
- A. 只能用信用卡支付。
- Q. 商品如何配送?
- A. 通過 UPS 發送。
- 0. 能不能配送到美國以外的地方?
- A. 不接受向美國以外的配送。
- 0. 非零售商也可以訂購嗎?
- A. 只有零售商成爲我們的銷售對象。不接受個人(消費者)的訂購。

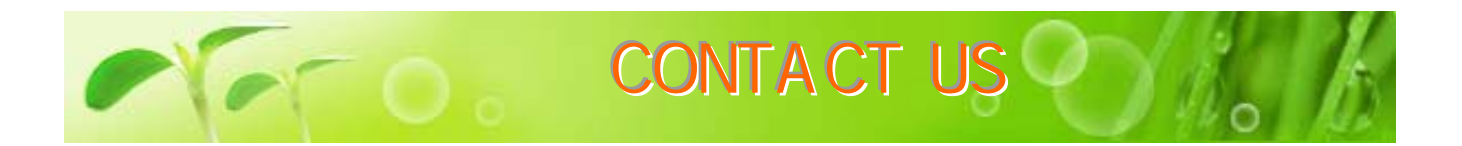

關於 PMAI Wholesale Mall,如果您還有什麼其他的疑問,請利用「CONTACT US」功能,通過向 PMAI 負責 人發送 E-mail 取得聯係。

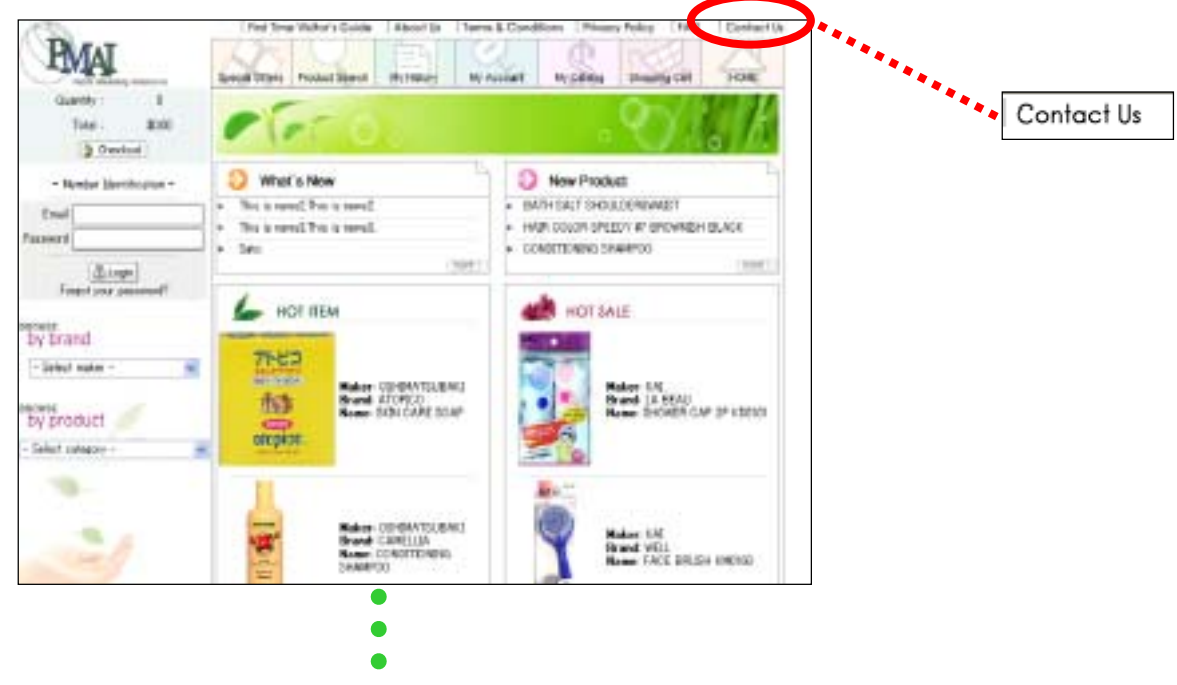

|                                                |                          |                   |             | - |  |
|------------------------------------------------|--------------------------|-------------------|-------------|---|--|
| Contact                                        | Us                       |                   |             |   |  |
| This is a comp                                 | peterana help dast. Plac | ais hei ter ti ai | Law section |   |  |
| Guestion<br>Name<br>Enail<br>Title<br>Contents | - Please choose one -    |                   |             | a |  |
|                                                |                          |                   |             |   |  |

從 QUESTION 選擇提問項 目,並輸入姓名、E mail Address、Title、要提問 的具體内容。